## 請啟用本校電子郵件信箱公告

(s/g+學號@cycu.edu.tw)

由於近日時常發生 Gmail 信箱收不到本校信箱發出的郵件,為避 免錯失本系及師長們的重要訊息,本系重要消息將寄至同學們之校內 信箱「cycu. edu. tw」,請各位同學<mark>啟用校內信箱,並時常收信</mark>。

一、 「啟用校內信箱」之操作步驟

(1) 中原 e 點靈/電算中心/web-mail 電子郵件/登入 or 首次啟

| CYCU首頁            |                |             | 無法登入        | 撮                 | 作上有問題請按此「鋼站                                                                                                    |
|-------------------|----------------|-------------|-------------|-------------------|----------------------------------------------------------------------------------------------------|
| 中長号虎              |                |             | l i-learni  | ngl               | C-learning   選課条:                                                                                               |
| 密碼                | 登入             |             | 行政公         | 告                 | 徵才公告   校內(                                                                                                    |
|                   |                |             |             |                   |                                                                                                    |
| 個人選項              | Þ              |             | 109學年       | 度到                | 第2學期開學防疫應變                                                                                                    |
| 秘書室               | Þ              |             | 請全校教        | 反職                | 資工(含兼任)及學生                                                                                                    |
| 推廣教育處             | Þ              |             | 中原大學        | 急10               | 09學年度第2學期學新                                                                                                    |
| 校友處               |                |             | 1092通言      | 設磨                | Fi果師i果程(MOOCs)。                                                                                                 |
| 體育室               | Þ              | i –         | 【服務質        | 2 省<br>日何         | 『中心110年度志工招<br>[在運用課内的微型課                                                                                       |
| 國際暨兩岸教            | 2 🕨            |             | 第11屆國       | 國際                | 親善大使招募說明會                                                                                                    |
| 肖庭                |                |             | 中原大學        | 学因                | ]應「嚴重特殊傳染性                                                                                                    |
| 教務處               |                |             | 100714      | Liguard<br>Hana à | (記名)・問題解注しへへ、                                                                                                   |
| 學務處               | Þ              |             | 《語言中        | P心<br>P心          | 》109-2 大學部【應                                                                                                    |
| 總務處               | Þ              |             | 來學樂器        | 몽吧                | !! 【109-2器樂演奏】                                                                                                  |
| 人事室               | Þ              |             | 延長辦理        | 里<br>31 戸         | 【中原大學因應新冠<br>1應「器毒转碼傳効啊                                                                                         |
| 研發處               | 1              |             |             |                   | OVID-19                                                                                                    |
| 圖書館               | •              | WEB-<br>子郵件 | Email®<br>F |                   | 日日新共學區 學生                                                                                                    |
| 雷算中心              |                | 法通知公        | 医能化         | -                 | 09-2 間学院費用央:                                                                                                    |
|                   |                | <u></u> 条統  |             |                   | 1 化理路陶旗剂激励                                                                                                    |
| · 展現味護直到<br>全寄生由心 | < <sup>1</sup> |             | 150026E     |                   |                                                                                                    |
|                   |                | 10X W/U     | mcesos      | -                 | 特が言外にいて留す 2719方<br>2月始始後に正える1 42014年                                                                            |
| 順正要肢處             | Þ              | 電腦川         | 「常手         |                   |                                                                                                    |
| 校務研究暨策            | 1 🕨            | 行政教         | 文學資源        | Þ                 | 2 109-232 109-232 109-232 109-232 109-232 109-232 109-232 109-232 109-232 109-232 109-232 109-232 109-232 109-2 |
| RG RE             |                | 校園維         | 路           |                   | 月22日(一)人工特殊                                                                                                    |
|                   |                |             |             |                   |                                                                                                    |

用,如以下圖示:

(2) 登入

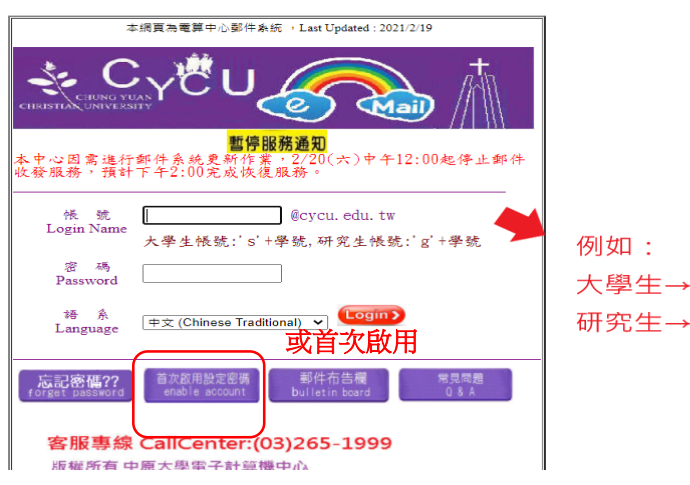

例如: 大學生→s10345000 研究生→g10395000

(3) 首次啟用畫面:

| 郵件帳號(Email Account): @cycu.edu.tw                                                                                                    |    |
|----------------------------------------------------------------------------------------------------|----|
| 身份證字號(Personal ID):                                                                                                    |    |
| 出生年月日(Birthday):)年(Y)月(M)日(D)                                                                                                    |    |
| 請輸入新密碼(New Password):                                                                                                    |    |
|                                                                                                    |    |
| 職定OK                                                                                                    |    |
| ※※本「啟用帳號設定密碼」功能是提供給新生或首次登入者使用,相關注意事項說明如下:                                                                                                    |    |
| ※※本郵件系統開放教職員申請使用。 兼任老師因實際參與中原大學研究案或特殊需求,有需要開設帳號者,請附證明影本並經系上認可同意                                                                                   | 後, |
| 登入https://itouch.cycu.edu.tw 代填「電算中心工作處理單」提出Email帳號申請。                                                                                            |    |
| % ** Explanations of Password Settings items of attention for new students (or first time sign-ins) are as follows:                               |    |
| l.请输入郵件帳號(大學生:'s'+學號,研究所學生:'g'+學號)、中文姓名、身分證字號、出生年月日、新郵件密碼,再按[確定]完成密碼設定。                                                                           |    |
| 1.Please type in your email account, Chinese name, ID number, year-month-date of birth and click "OK" (確定) to complete your email password setup. |    |
| 2. 密碼設定原則:必須含有數字、英文大寫及小寫,至少8碼以上。                                                                                                    |    |
| 2.Passwords must be 8 or more characters long and include a number, and upper and lower case letters.                                             |    |

3. 身分證字號輸入:

3.Identification number input:

(1)105學年度第1學期(含)以前入學的陸生、僑生、外籍生,請輸入生日西元8碼(範例:19960225)。

(1)Applicable for students, including Overseas Chinese students, Mainland China students, and international students, who had enrolled in the Summer semester 2016 and before;

二、 Gmail 信箱可能將校內郵件判斷為垃圾信件,請依以下步驟至 垃圾郵件操作。

(1)請先打開 Gmail, 並到你的垃圾郵件夾, 找到你要處理的郵件

| +      | ➡ 撰寫         |  | G     | : |          |                     | 1-1 列 (共 1 列) | < | > | 注 -    |
|--------|--------------|--|-------|---|----------|---------------------|---------------|---|---|--------|
| 20     | 已排定時間        |  |       |   | 系統會自動刪除在 | E「垃圾郵件」內超過 30 天的郵件。 | 立即刪除所有垃圾郵件    |   |   |        |
| $\sim$ | 所有郵件         |  | 1 wor | k |          | test - 111          |               |   |   | 下午7:41 |
| θ      | 垃圾郵件         |  |       |   |          |                     |               |   |   |        |
|        | 垃圾桶          |  |       |   | 聖上建      |                     |               |   |   |        |
|        | 類別           |  |       |   |          |                     |               |   |   |        |
| \$     | 管理標籤         |  |       |   |          |                     |               |   |   |        |
| Mee    | t            |  |       |   |          |                     |               |   |   |        |
|        | 79% in 2 +44 |  |       |   |          |                     |               |   |   |        |

(2) 點擊上方的「回報為非垃圾郵件」

| +        | 撰寫                  | ← 永久刪除 非垃圾鄞件 🖻 💽 💌 🖿 :                                           | 第1個 <sup>,</sup> 共1個 《 | > 注 -      |
|----------|---------------------|------------------------------------------------------------------|------------------------|------------|
| R        | 已排定時間               | test 垃圾郵件 ×                                                      |                        | <b>e</b> 2 |
| •        | 所有郵件<br><b>垃圾郵件</b> | ● 1 work <work123774@gmail.com><br/>寄給我 ▼</work123774@gmail.com> | 下午7:41 (1 分鐘前) 🛛 🕁     | ▲ :        |
| )<br>)   | 垃圾桶<br><b>類別</b>    | 為什麼這封郵件被歸類為垃圾郵件? 你已在收件匣中將這封郵件回報為垃                                | /圾郵件。                  |            |
| ¢<br>Mee | 管理標籤<br>et          |                                                                  |                        | 0          |
|          | 發起會議                | 文4 英文 ▼                                                          | 關閉下列語言的翻譯功能            | : 英文 🗙     |
| Han      | 加入會議<br>agouts      | 111                                                              |                        |            |

三、 避免 Gmail 信箱再次將本校郵件判斷為垃圾信件,請依以下

方式設定建立電子郵件篩選規則:

(1) 開啟 Gmail 信箱,依序按一下右上方的「設定」齒輪圖示並

點選[查看所有設定]

|        |                |       |          |         |           |         |       |    |    | (1)黑    | 選   | _   |
|--------|----------------|-------|----------|---------|-----------|---------|-------|----|----|---------|-----|-----|
| ≡      | M Gmail        | Q、 搜尋 | 郵件       |         |           |         |       |    |    | • (     | Ø 🕸 | *** |
| +      | 撰寫             |       | 9 :      | 1-4     | 列 (共 4 列) | < :     | 〉注▼   | 快翅 | 設定 |         |     | ×   |
| _      |                | □ 主要  |          | <br>社交網 | 路         |         | ▶ 促鎓內 |    |    | 查看所有設定  | È   |     |
|        | 收件匣 3          |       |          |         |           |         |       |    |    | (2) 理上法 | 罪   | _   |
| *      | 已加星號           | 開始住田  |          |         |           |         | ~     | 密度 |    | (4)赤口之  | 苎   |     |
| C      | 已延後            | 開始使用  | Gmail    |         |           |         | ×     |    | 預設 |         |     |     |
| $\geq$ | 寄件備份           | •     | 自訂收件匣    | 0       | 變更個人      | 資料圖片    | i     |    |    |         |     |     |
|        | 草稿             |       |          |         |           |         |       | 0  | 標準 |         | 0   | -   |
| Mag    | - <del> </del> | +22,  | 匯入通訊錄和郵件 |         | 下載 Gma    | ail 行動K | 反     | 0  | 密集 |         |     |     |
| Wee    |                |       |          |         |           |         |       |    |    |         |     |     |
|        | 發起會議           |       |          |         |           |         |       | 主題 |    |         | 查看全 | 部   |
| _      |                |       |          |         |           |         |       |    |    |         |     |     |

(2)按一下 [篩選器和封鎖的地址],再按一下 [建立新篩選器]

| 4         | 撰寫            |   | 設定 (3)點選                                                                | 注 - |
|-----------|---------------|---|-------------------------------------------------------------------------|-----|
|           | 收件匣           | 3 | 一般設定 標籤 收件匣 帳戶和匯入 篩選器和封鎖的地址 轉寄和 POP/IMAP 外掛程式 即時通訊和視訊會議<br>進階 離線設定 背景主題 |     |
| *         | 已加星號<br>已延後   |   | 所有外來郵件都將套用下列篩選器:                                                        |     |
| >         | 寄件備份<br>草稿    |   | 選取:全選,全不選 (4)黑占選<br>運出 刪除<br>建立新篩選器<br>運入篩趨器                            |     |
| Mee       | t             |   | 下列電子郵件地址已遭封鎖。這些地址寄來的郵件會顯示在「垃圾郵件」中:                                      |     |
|           | 發起會議          |   | 您目前尚未封鎖任何地址。                                                            |     |
| 📟<br>Hang | 加入會議<br>gouts |   | <b>選取: 全選,全不選</b><br>解除封鎖所選地址                                           |     |

(3)在寄件者欄位中輸入@cycu.edu.tw,再按一下[建立新篩選

器]。

| (+      | 撰寫      | 寄件者   | @cycu.edu.tw |   |       |   |
|---------|---------|-------|--------------|---|-------|---|
| · ·     |         | 收件人   |              |   |       | Ì |
|         | 收件匣 3   | 主旨    |              |   |       |   |
| *       | 已加星號    | 与会中部  |              |   |       |   |
| C       | 已延後     | 민금子詞  |              |   |       |   |
| >       | 寄件備份    | 不包含字詞 |              |   |       |   |
|         | 草稿      | 大小    | 大於           | • | MB    | • |
| Mee     | ±≈<br>t | □ 有附件 | □ 排除即時通訊     |   | (5)點選 |   |
|         | 發起會議    |       |              |   | 建立篩選器 | 尋 |
| <b></b> | 加入會議    |       |              |   |       |   |

(4)勾選 [永不移至垃圾郵件],再按一下 [建立新篩選器]。

| ≡   | M Gmail             | Q from:(@cycu.edu.tw)              | ×     | Ċ |
|-----|---------------------|------------------------------------|-------|---|
| +   | 撰寫                  | ← 當郵件完全符合搜尋條件時:                    |       |   |
| · · |                     | □ 略過收件匣 (將其封存)                     |       |   |
|     | <b>收件匣</b> 3        | □ 標示為已讀取                           |       |   |
| *   | 已加星號                | □ 標上星號                             |       |   |
| C   | 已延後                 | □ 套用標籤: 選擇標籤 ▼                     |       |   |
|     | 苛件(用(17)            | □ 轉寄郵件 新增轉寄地址                      |       |   |
|     | <b>一</b> 10         | □ 刪除它                              |       |   |
| Mee | t                   | ☑ 永不移至垃圾郵件 (6)勾選                   |       |   |
|     | 發起會議                | □ 永遠將其標示為重要                        |       |   |
|     | 加入會議                | □ 永不標示為重要                          |       |   |
| Han | gouts               | □ 分類為: 選擇類別 🔹                      |       |   |
| •   | 財法 ▼ +              | 將篩選器同時套用到0個相符的會話群組。                |       |   |
|     |                     | 注意:篩選器不會套用到 [垃圾郵件] 或 [垃圾桶] 中的舊會話群組 | (7)點選 |   |
| . F | 昰否啟用 Gmail 的桌面通知功能: | ② 瞭解詳備                             | 建立篩選器 | D |

## (5)結束。

|                                             | 設定                                                     |    |  |  |  |  |  |
|---------------------------------------------|--------------------------------------------------------|----|--|--|--|--|--|
| •                                           | 一般設定標籤 收件匣 帳戶和匯入 篩選器和封鎖的地址 轉寄和 POP/IMAP 外掛程式 即時通訊和視訊會證 |    |  |  |  |  |  |
| 山 收件匣 3                                     | 進階 離線設定 跨景主題                                           |    |  |  |  |  |  |
| <ul> <li>★ 已加星號</li> <li>● □333%</li> </ul> | 所有外來郵件都將套用下列篩還器: OK !                                  |    |  |  |  |  |  |
| <ul><li> 寄件備份</li></ul>                     | □ 符合項目: from:(@cycu.edu.tw)<br>執行這個動作: 永不移至垃圾郵件 編輯     | 刪除 |  |  |  |  |  |
| ■ 草稿<br>〒を<br>Nast                          | 選取:全選,全不選<br>運出 副除                                     |    |  |  |  |  |  |
| Weet 發起會議                                   | 建立新篩選器 匯入篩選器                                           |    |  |  |  |  |  |
| ■ 加入會議                                      |                                                        |    |  |  |  |  |  |
| Hangouts<br>● 財法+                           | <b>遇取: 全遇, 全不趨</b><br>解除封鎖所選地址                         |    |  |  |  |  |  |